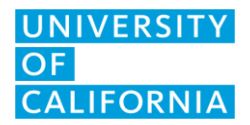

UCOP IT Client Services September 23, 2022 Version 3

## UC LCC Printing through printer website

- 1. Convert your document to a PDF.
- 2. Go to the website <u>http://lcc-lobby.ucop.edu</u> (Lobby Copier) or <u>http://lcc-copy.ucop.edu</u> (CopyRoom)
- 3. If you receive a notice about security certificate not valid, click advanced and proceed to the website.

8

- 4. Click on the "Print" icon on the top.
- 5. Click on "Choose file" and browse to your file.
- 6. Choose your options. When done, hit submit job.
- 7. Your job will print out at the printer.

| Job Submission<br>Sebmit Job Clear                                                                                    |                                                                                                    |
|----------------------------------------------------------------------------------------------------|----------------------------------------------------------------------------------------------------|
| File Name                                                                                                    |                                                                                                    |
| File Name:<br>Choose File, No file chosen                                                                             | Note: Pares with the 3ds Submission continuation variables where nanoparing is another page. Otherwise, you will be devided.<br>Note: Only contributes (in the "cut", or you", cut", and you can be device from this page.<br>Assistance Link: <u>Instal Printford: Driver</u> , but im advised any port computer. |
| Printing                                                                                                    |                                                                                                    |
| Cross:<br>a line (1-oso)<br>Comma Pret<br>Pere<br>Star: Anto<br>Color: Anto<br>Pere<br>Star: Anto<br>• Perer Staction | 2 Scied Printing   Addo   Calabo   Calabo   Calabo   Calabo   Calabo   Calabo   Calabo   Calabo   Calabo   Calabo   Calabo   Calabo   Calabo   Calabo   Calabo   Calabo   Calabo   Calabo   Calabo   Calabo   Calabo   Calabo   Calabo                                                                             |